## Steps for Staffs at Schools/ Centers

- 1. Download the sample Excel Sheet in the website (<u>http://jnu.ac.in/content/fellowshipsscholarships</u>)
- 2. Enter the consolidated students data in the format provided in the Excel Sheet (On Weekly Basis- On Friday of every week) based on the form received from the students through email from their respective guide/supervisor/course incharge in the jnu email
- 3. Save the file on the school name and the date name
- 4. Login to eoffice
- 5. Click the file management system
- 6. Create a electronic file
- 7. Click the create green sheet note and enter the gist summary for scholarship to be disbursed
- 8. Add the file in the local reference in the eoffice as Excel Sheet.
- 9. Send the file through proper channel with the desired format to the S & P section of Finance Branch
- 10. AR / SO S & P will carry out the necessary action by downloading the execel sheet from the local reference.
- 11. Once the fellowship disbursed, the file may be sent back to the respective School/Center for further process.